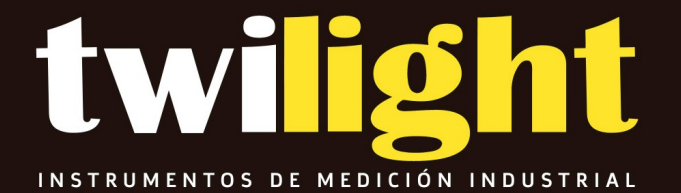

# Ficha Técnica

GL-GR290 Rugosimetro Digital 14 parámetros de prueba, Galaxy

#### CONTENIDO

| 1 DESCRIPCIÓN GENERAL DEL PROBADOR DE RUGOSIDAD         |    |
|---------------------------------------------------------|----|
| 1.1 CARACTERÍSTICAS DEL INSTRUMENTO                     |    |
| 1.2 PRINCIPIO DE MEDICIÓN                               |    |
| 1.3 NOMBRE DE CADA PARTE                                | 4  |
| 1.4 BOTONES DEFINIR                                     | 6  |
| 1.5 CARGA DE LA BATERÍA                                 | 6  |
| 1.6 MÉTODO DE CONEXIÓN DEL SENSOR Y LA UNIDAD PRINCIPAL | 7  |
| 2 OPERACIÓN DE MEDICIÓN                                 | 8  |
| 2.1 PREPARACIÓN PARA LA MEDICIÓN                        | 8  |
| 2.2 ENCENDIDO/APAGADO                                   |    |
| 2.3 POSICIÓN DEL AGUJERO                                | 9  |
| 2.4 INICIO DE LA MEDICIÓN                               |    |
| 2.5 VISUALIZACIÓN DE RESULTADOS DE LA MEDICIÓN          | 10 |
| 2.6 RESULTADOS DE LA MEDICIÓN DE IMPRESIÓN              | 10 |
| 2.7 RESULTADOS DE LA MEDICIÓN DE ALMACENAMIENTO         | 11 |
| 2.8 AJUSTES DE PARÁMETROS DE MEDICIÓN                   | 11 |
| 2.9 GESTIÓN DEL ALMACENAMIENTO                          | 12 |
| 2.10 CONFIGURACIÓN DE FECHA                             | 14 |
| 2.11 INFORMACIÓN DEL SOFTWARE                           |    |
| 2.12 CALIBRACIÓN DE PARÁMETROS                          | 15 |
| 2.13 CONFIGURACIÓN DE IMPRESIÓN                         | 16 |
| 3 OPCIONES Y USO                                        | 19 |
| 3.1 SOPORTE AJUSTABLE                                   | 19 |
| 3.2 SOPORTE DE MEDICIÓN                                 | 20 |
| 3.3 VARILLA DE EXTENSIÓN                                | 20 |
| 3.4 SENSOR ESTÁNDAR                                     |    |
| 3.5 SENSOR DE SUPERFICIE CURVA                          | 21 |
| 4 PARÁMETROS TÉCNICOS Y CARACTERÍSTICAS                 |    |
| 4.1 PARÁMETRO TÉCNICO                                   |    |
| 4.2 RANGO DE MEDICIÓN                                   |    |
| 5 MANTENIMIENTO GENERAL                                 |    |
| 5.1 SENSOR                                              | 24 |
| 5.2 UNIDAD PRINCIPAL                                    | 24 |
| 5.3 BATERÍA                                             | 24 |
| 5.4 PLACA DE MUESTRA ESTÁNDAR                           | 25 |
| 5.5 SOLUCIÓN DE PROBLEMAS                               | 25 |

23

3

| 6       | REFERENCIAS                              | 25   |
|---------|------------------------------------------|------|
|         |                                          |      |
| 6.1 TÉ  | RMINOS                                   |      |
|         | - / ·                                    | ~~   |
| 6.1.1   | erminos                                  | . 26 |
| 6.1.2 L | ongitud de recorrido                     | 26   |
| 6.2 DI  | EFINICIONES DE PARÁMETROS                | .27  |
| 6.3 TA  | ABLA RECOMENDADA DE LONGITUD DE MUESTREO | 29   |

#### 1 Descripción general del medidor de rugosidad

El comprobador de rugosidad de superficies es adecuado para su uso en talleres y para mediciones móviles que requieren un pequeño instrumento portátil. Su funcionamiento es sencillo, su funcionamiento es general, la medición es rápida, la precisión es estable y resulta muy práctico. Este comprobador se aplica en el lugar de producción y se puede utilizar para medir la rugosidad de la superficie de diversas piezas procesadas por maquinaria. Este comprobador es capaz de evaluar las texturas de la superficie con una variedad de parámetros de acuerdo con diversas normas nacionales e internacionales. Los resultados de la medición se muestran de forma digital/gráfica en la pantalla OLED y se envían a la impresora.

#### 1.1 Características del instrumento

Diseño de integración electromecánica, tamaño pequeño, peso ligero, fácil de operar; Control de chip DSP y procesamiento de datos, alta velocidad, bajo consumo de energía; Amplio rango de medición de 160 µm; 22 parámetros: Ra, Rz,

Rq, Rt, Rp, Rv, R3z, R3y, Rz (JIS), Rs, Rsk, Rsm, Rku, Rmr,

Ry, Rmax, RPc, Rk, Rpk, Rvk, Mr1, Mr2

Pantalla de matriz de puntos OLED de 128 × 64, pantalla resaltada digital o gráfica; sin ángulo de visión; Muestra información completa, muestra intuitiva y gráficamente todos los parámetros; Compatible con múltiples estándares nacionales ISO1997, DIN, ANSI, JIS2001; Filtro de 4 perfiles: Gauss RC PC-RC DP Batería recargable de iones de litio

incorporada y circuito de control, alta capacidad, sin efecto memoria; Hay indicador de carga restante, pista de carga; El probador tiene instrucciones de carga, el operador puede

comprender fácilmente el nivel de carga Puede funcionar más de 20 horas mientras la energía sea suficiente;

Almacenamiento de datos de gran capacidad, puede almacenar 100 elementos de datos sin procesar y formas de onda; Configuración y visualización del reloj en tiempo real para una fácil grabación y almacenamiento de datos; Con funciones de ahorro de energía de apagado automático y suspensión automática; Diseño de circuito y software confiable que evita que el motor se atasque; El instrumento puede mostrar una variedad de información, consejos e instrucciones. Por ejemplo, medición

Visualización de resultados, indicaciones del menú y mensajes de error; Diseño de carcasa de metal, resistente, compacto, portátil, de alta confiabilidad; Se puede conectar a la computadora y a la impresora; Se pueden imprimir todos los parámetros o imprimir cualquiera de los parámetros

configurados por el usuario; Sensor de captación de superficie curva opcional, sensores de agujeros, soporte de medición, funda de sensor, varilla de extensión, impresora y software de análisis;

#### 1.2 Principio de medición

Al medir la rugosidad de la superficie de la pieza, el captador se coloca sobre la superficie de la pieza y luego se traza la superficie a una velocidad constante. El captador adquiere la rugosidad de la superficie mediante la punta afilada del captador. La rugosidad provoca el desplazamiento del captador, lo que da como resultado un cambio del valor inductivo de las bobinas de inducción, lo que genera una señal analógica que es proporcional a la rugosidad de la superficie en el extremo de salida del rectificador sensible a la fase. Esta señal ingresa al sistema de recopilación de datos después de la amplificación y la conversión de nivel. Después de eso, esos datos recopilados se procesan con filtrado digital y cálculo de parámetros mediante un chip DSP y el resultado de la medición se puede leer en OLED, imprimir a través de un escáner.

impresora y se comunicó con la PC.

## 1.3 Nombre de cada parte

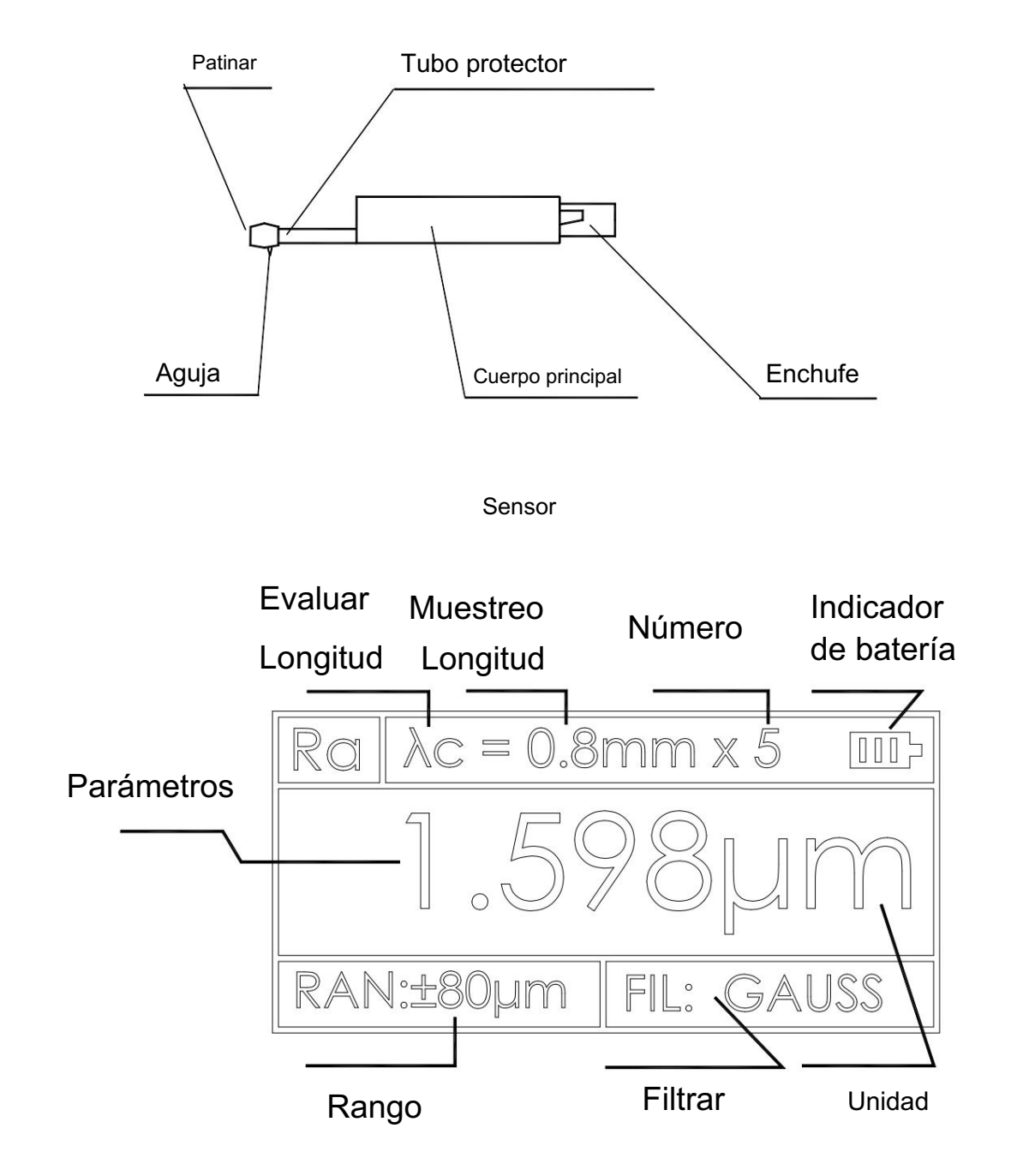

Interfaz de pantalla

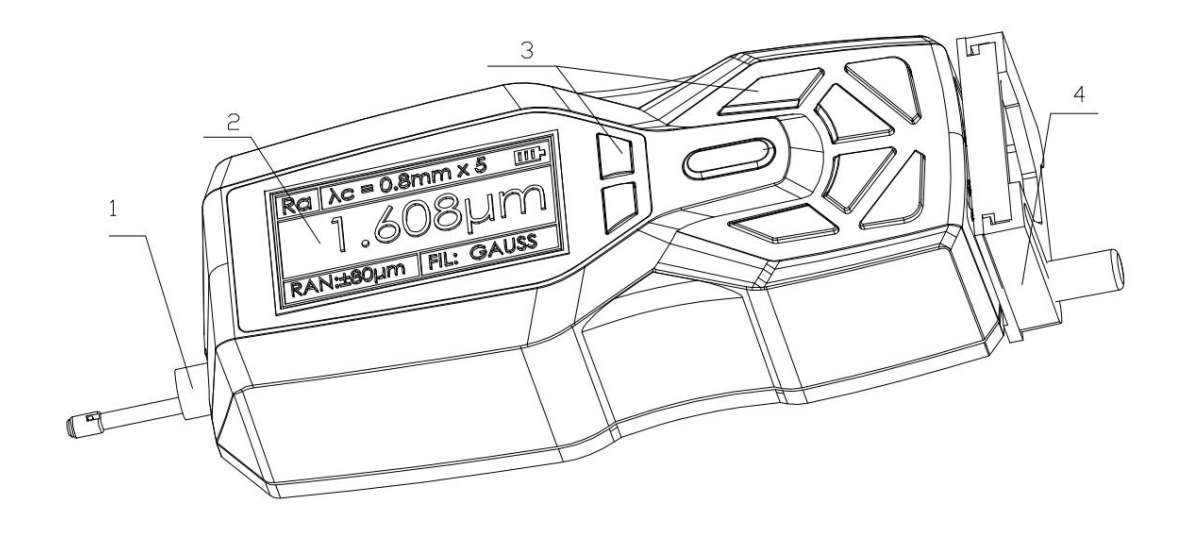

1. sensor 2. pantalla 3. área de teclas 4. soporte ajustable

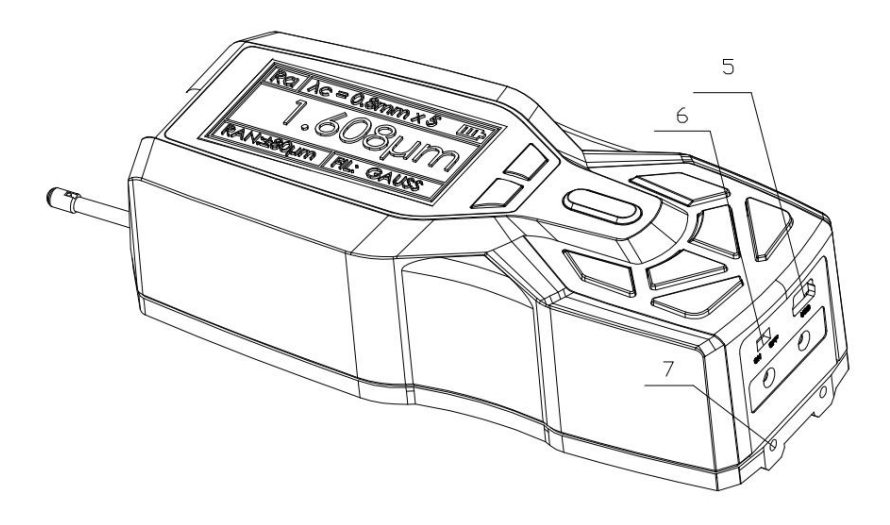

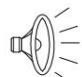

5. Carga USB 6. Interruptor de encendido 7 Orificio de fijación

El interruptor de encendido es un interruptor de encendido total en el instrumento.

Se apaga cuando no se utiliza durante un tiempo prolongado.

#### 1.4 Definición de botones

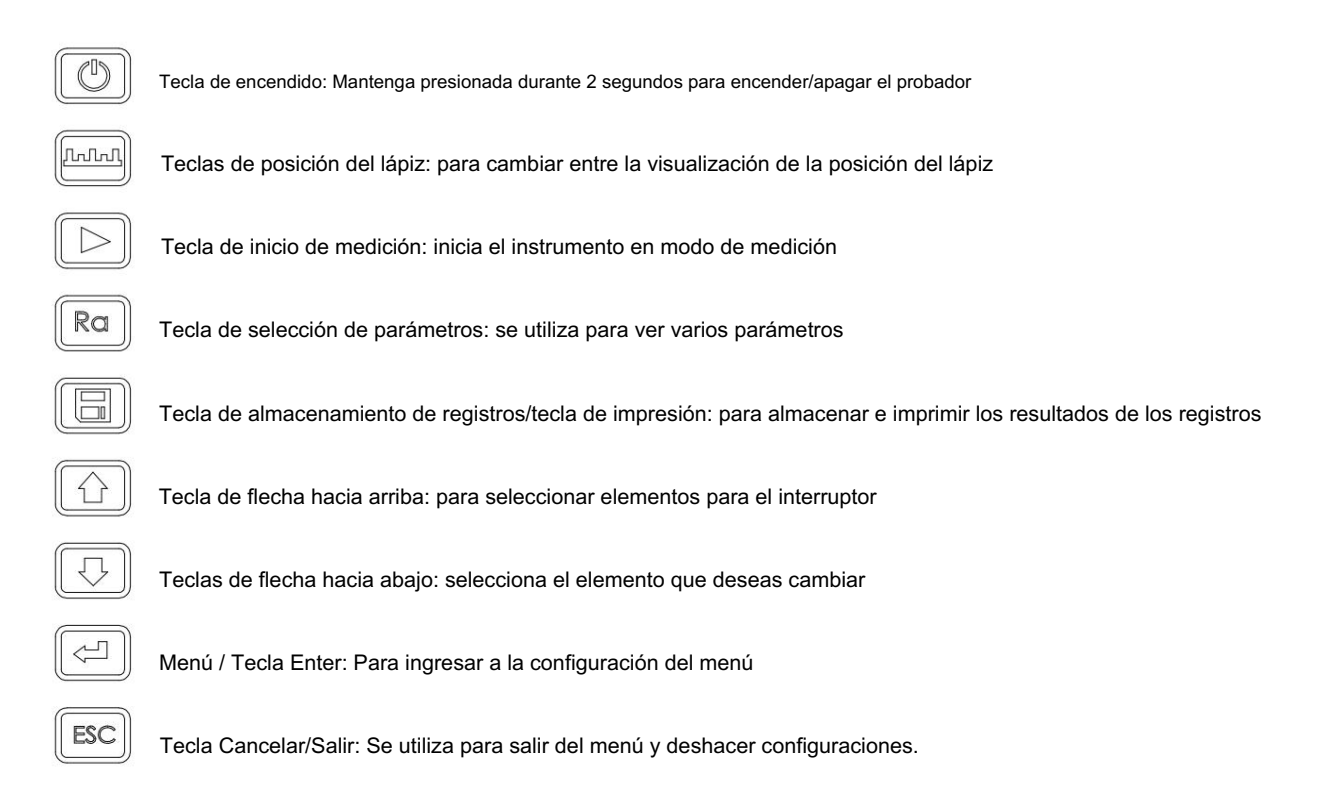

1.5 Carga de la batería

Cuando el voltaje de la batería es demasiado bajo (es decir, se muestra el símbolo de voltaje de la batería) en pantalla a (voltaje bajo) El instrumento debe cargarse lo antes posible. Puerto USB del instrumento para cargar. Puede utilizar el adaptador de corriente incorporado para cargar, también puede utilizar el puerto USB de la computadora para cargar. Si utiliza otro adaptador de corriente para cargar, el voltaje de salida debe ser de 5 V CC.

, La corriente debe ser mayor a 800 mA.

El instrumento muestra una animación de carga cuando la carga, una vez finalizada la animación completa, la pantalla es Lleno de símbolos. Tiempo de carga de 2,5 horas.

Este instrumento adopta una batería recargable de iones de litio sin efecto memoria y la carga se puede realizar en cualquier momento sin afectar el funcionamiento normal del instrumento.

Al cargar, asegúrese de que el lado del instrumento de la fuente de alimentación El interruptor está en la posición ON 1.6 Método de conexión del sensor y la unidad principal

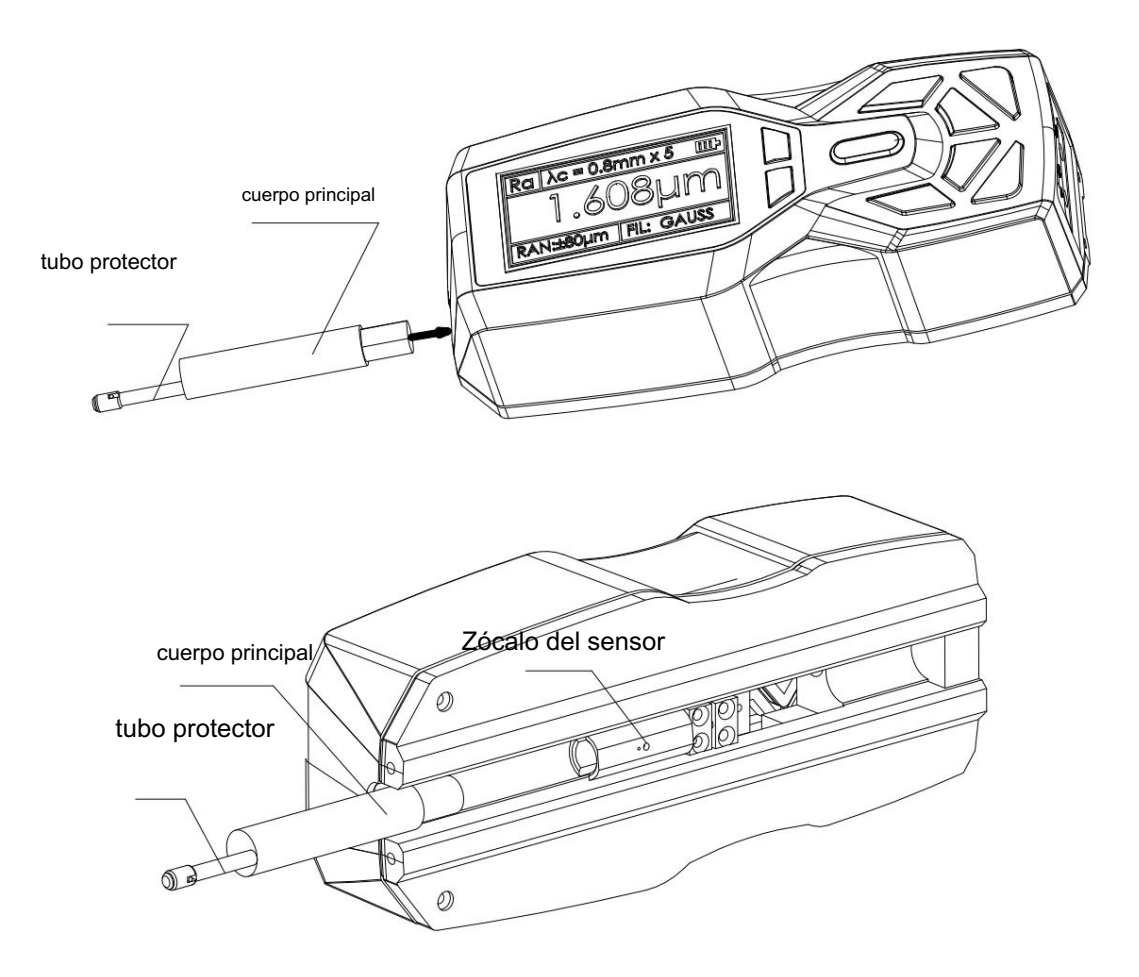

## Instalación y desmontaje del sensor

Para la instalación, sujete el cuerpo principal del sensor con la mano y empújelo hacia el adaptador de conexión en la parte inferior.

parte inferior del instrumento como se muestra en la Figura y luego empújelo ligeramente hasta el final de la funda.

Retire, sostenga el cuerpo principal de la pastilla o la raíz de la funda protectora con la mano y tire lentamente de ella.

afuera

1El lápiz óptico es una parte clave de este probador y se le debe prestar mucha atención.

2Durante la instalación y descarga, no se debe tocar la aguja para evitar

daños y afectación de la medición.

3. La conexión del sensor debe ser confiable durante la instalación.

## 2 Operación de medición

#### 2.1 Preparación para la medición

Encender para verificar si el voltaje de la batería es

normal; Limpiar la superficie de la pieza a

medir; Colocar el instrumento de manera correcta, estable y confiable sobre la superficie

a medir; El trazo del captador debe ser vertical a la dirección de la línea de proceso de la superficie a medir.

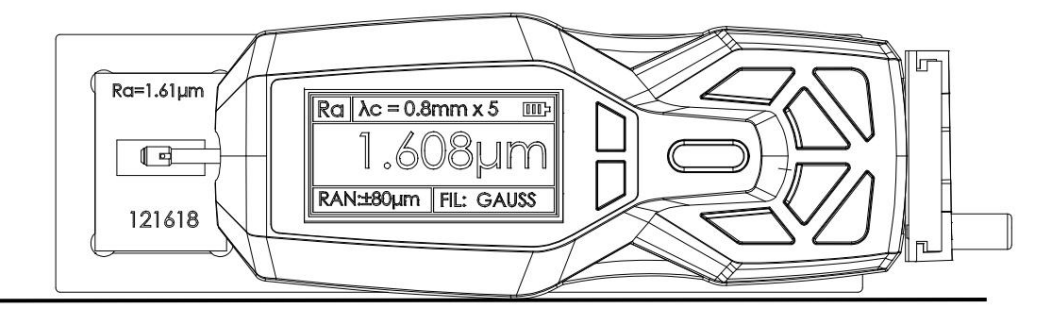

\_

El funcionamiento correcto y estándar es la premisa para una medición precisa.

Resultado, asegúrese de seguirlo.

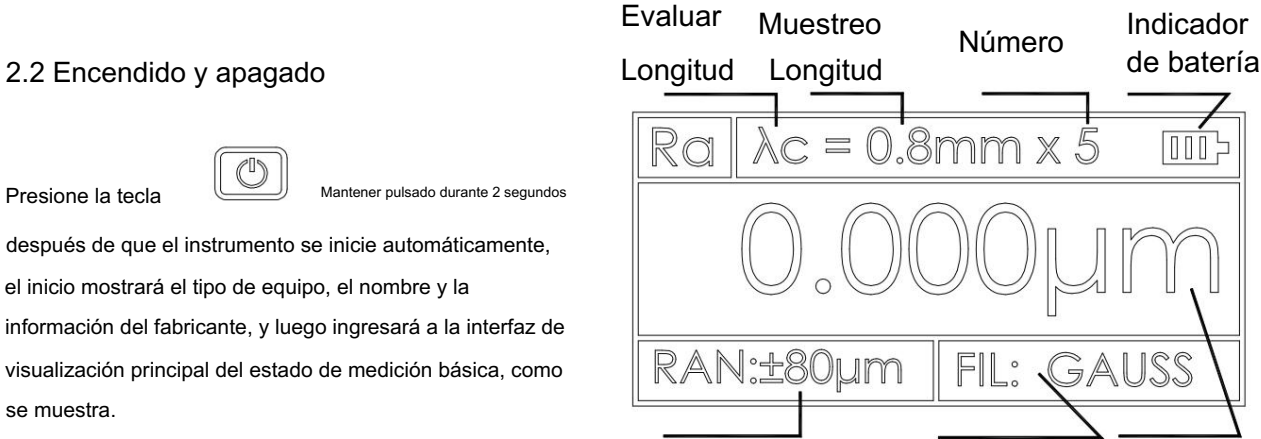

Introducciones:

Rango Filtrar

Unidad

1. El siguiente arranque se mostrará cuando se haya establecido el contenido del último apagado.

2. Para encender y apagar el instrumento, mantenga presionada la tecla durante aproximadamente 2 segundos para abrirlo y se realizará la acción correspondiente. 3. Si

no lo utiliza durante mucho tiempo, el instrumento debe estar del lado del interruptor de encendido apagado. 4. Para comenzar a medir, el sensor está instalado, consulte la posición del lápiz, intente ajustar la posición del cursor del lápiz a la mejor posición "0"

## 2.3 Posición del lápiz

En primer lugar, utilice la posición del lápiz para determinar la ubicación del sensor. El lápiz se mide en la posición media.

En el modo de interfaz principal, presione el lápiz

La tecla de posición cambia la posición del lápiz óptico en la pantalla de visualización y en la pantalla principal.

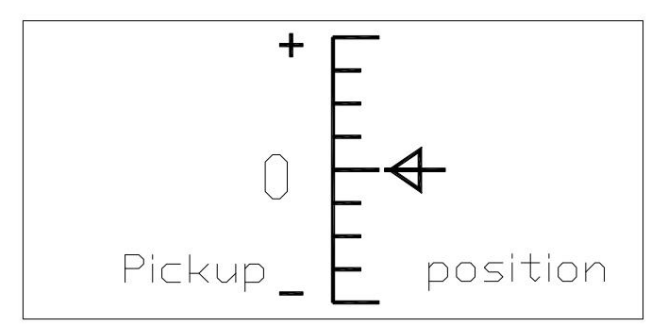

## 2.4 Iniciar medición

En el modo de interfaz principal, presione el botón Iniciar para comenzar a medir

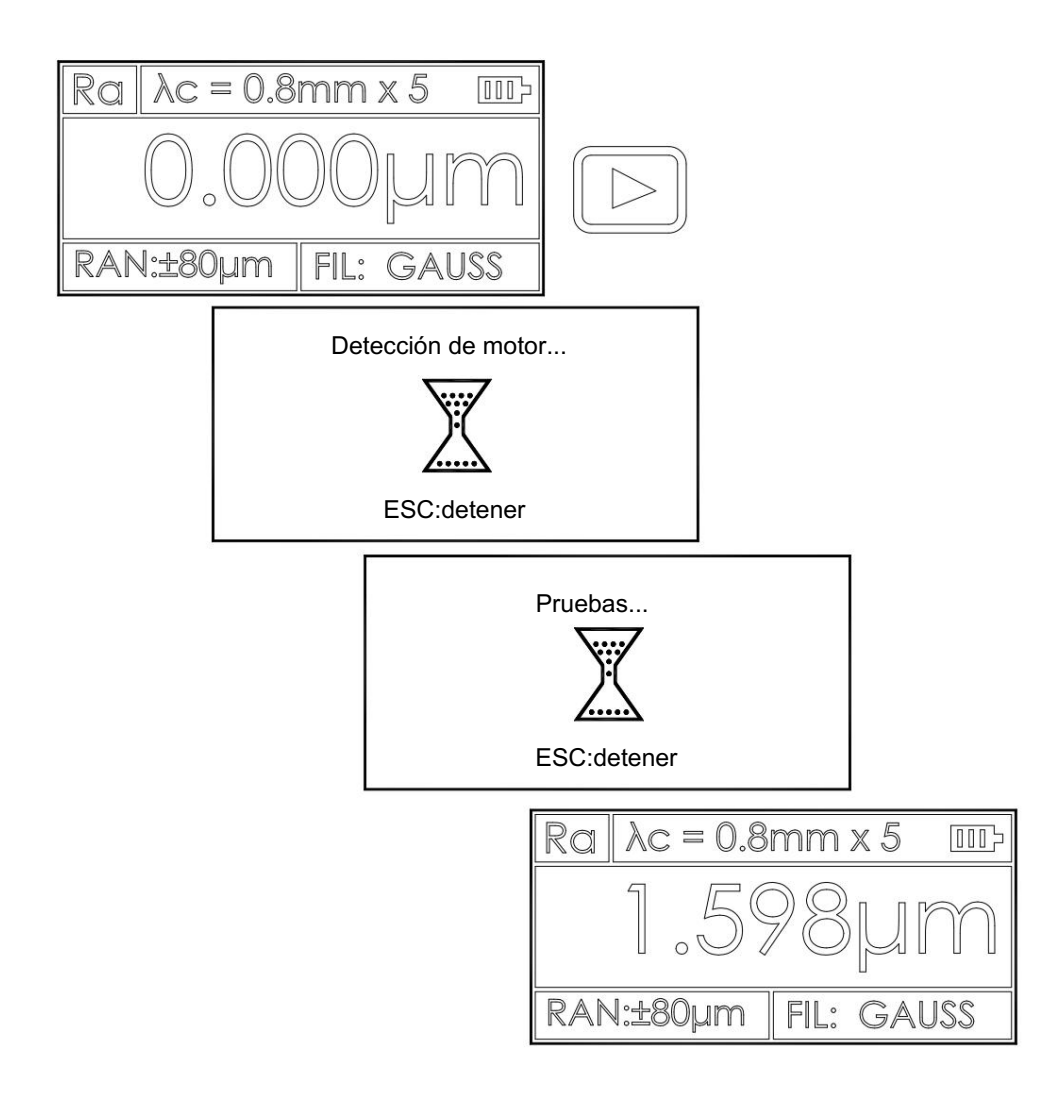

#### 2.5 Visualización del resultado de la medición

Luego de la medición, se puede observar en la Figura los resultados de todas las mediciones.

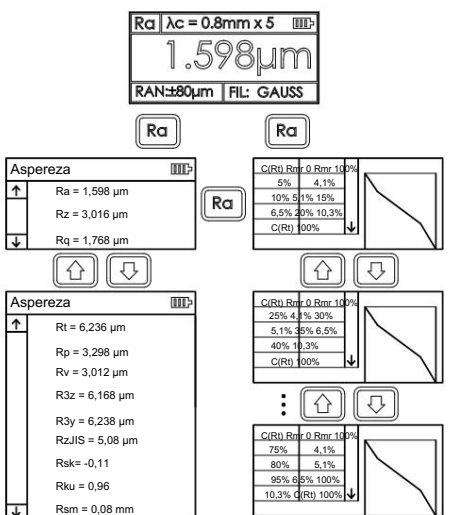

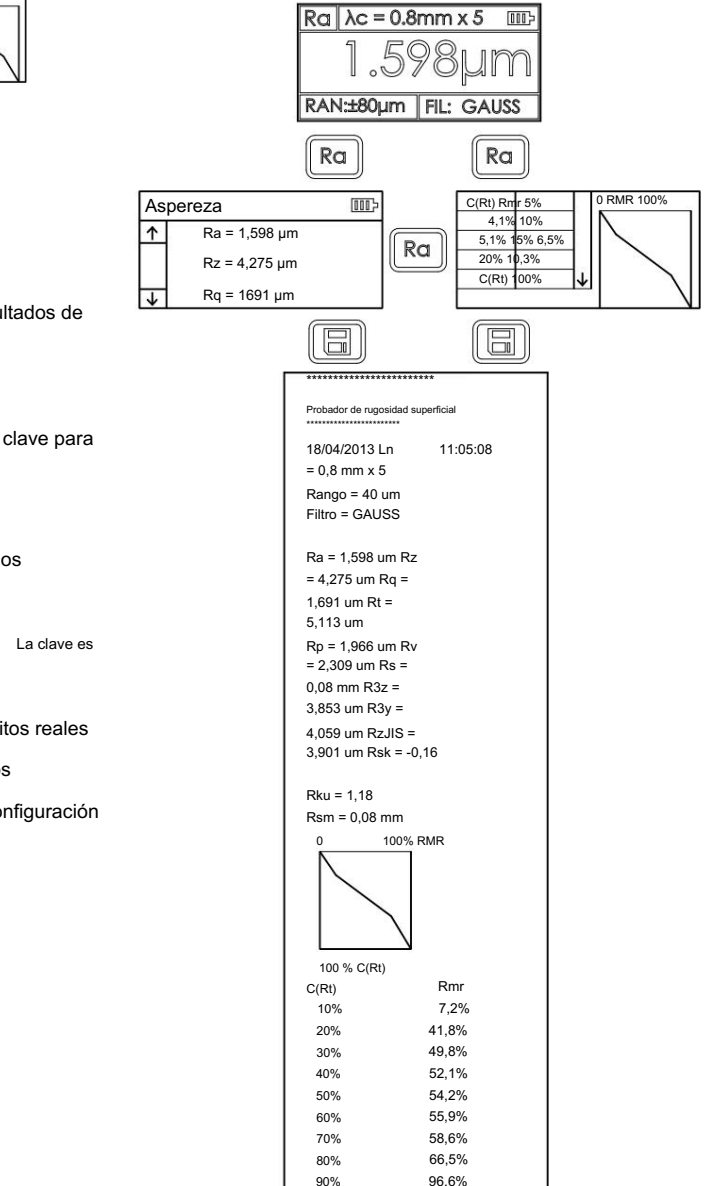

### 2.6 Imprimir resultados de medición

El instrumento se puede conectar a la impresora. Los resultados de la medición se imprimirán.

Después de la medición, presione para

mostrar los resultados de la medición.

Prensa

Tecla para imprimir los datos medidos

Ra

A una impresora en serie. En este punto, se debe

utilizar una tecla de impresión.

El instrumento se puede probar de acuerdo con los requisitos reales

de parámetros arbitrarios, elija imprimir o imprimir todos los

parámetros, cómo configurar los parámetros, consulte "Configuración de impresión".

2.7 Resultados de la medición de almacenamiento

En el modo de interfaz de pantalla principal, presione la tecla para guardar los resultados de medición almacenados en la memoria del instrumento. La memoria incorporada de gran capacidad del instrumento puede almacenar 100 grupos de datos sin procesar y datos de forma de onda.

Fecha y hora de grabación de almacenamiento de datos El nombre del archivo generado automáticamente de acuerdo con el último registro de datos siempre se almacena en la hora de grabación más reciente, el último registro de datos almacenado, el número de registro de grabación será 001.

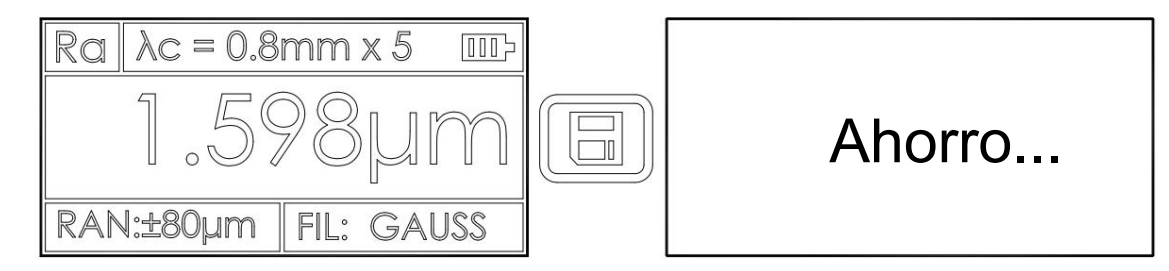

#### 2.8 Configuración de parámetros de medición

En el modo de medición básico, presione el botón

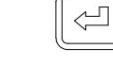

Tecla para ingresar al estado de operación del menú, presione la tecla

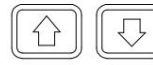

teclas para seleccionar la función "Preferencias", luego presione la

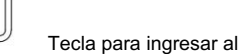

modo de configuración de parámetros. En el modo de configuración de parámetros, puede modificar todas las condiciones de medición.

|              | Menu            |              |                        | 000>                  |         |  |
|--------------|-----------------|--------------|------------------------|-----------------------|---------|--|
|              |                 |              | 1.Par                  | ameter                |         |  |
|              |                 | 1            | 2.Re                   | cord                  |         |  |
|              |                 | 4            | 3.Da                   |                       |         |  |
| Pa           | Parameter IIII- |              | Content                |                       |         |  |
| ↑            | D λc            | 0.8n         | nm                     | 0.25mm, 0.8mm         | , 2.5mm |  |
|              | ln              | 5            |                        | 1-5                   |         |  |
|              | RANGE           | ±4           | 0µm                    | ±20, ±40, ±80µm       | ı       |  |
|              | FILTER          | FILTER GAUSS |                        | RC, PC-RC, GAUSS, D-P |         |  |
|              | STANDARD ISO    |              | ANSI,ISO,DIN,JIS,TOTAL |                       |         |  |
|              | DISPLA          | Y Ra         |                        | Ra, Rz, Rt, Rq        |         |  |
|              | UNIT            | μ <b>m</b>   |                        | μ <b>m</b> ,μin       |         |  |
| $\downarrow$ | LANGUAGE ENG    |              |                        | ENG, CHN              |         |  |

### 2.9 Gestión del almacenamiento

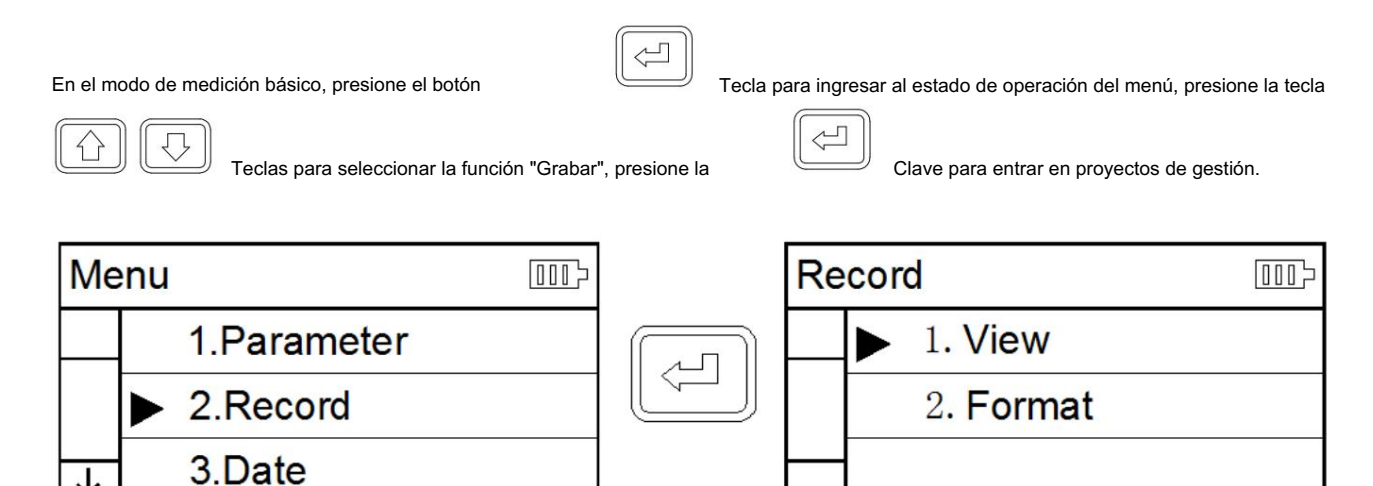

Gestión de registros por los dos componentes del proyecto, 1 ver el elemento seleccionado 2 formato.

y pulsar la tecla Enter para entrar.

#### 2.9.1 Ver registro

| Re           | codificador          | []]] | Û  | Re           | codificador          |
|--------------|----------------------|------|----|--------------|----------------------|
|              | 001 08/05/2013 09:08 |      |    |              | 006 06/05/2013 08:08 |
|              | 002 08/05/2013 09:07 |      |    | $\vdash$     | 007 06/05/2013 08:06 |
|              | 003 08/05/2013 09:05 |      | Ra |              | 008 06/05/2013 08:05 |
|              | 004 08/05/2013 09:03 |      |    |              | 009 06/05/2013 08:02 |
| $\downarrow$ | 005 08/05/2013 09:01 |      |    | $\downarrow$ | 010 01/05/2013 08:08 |
| V            |                      |      |    | <b>V</b>     | 010 01/03/2010 00.00 |
|              |                      |      |    |              |                      |
|              |                      |      |    |              |                      |

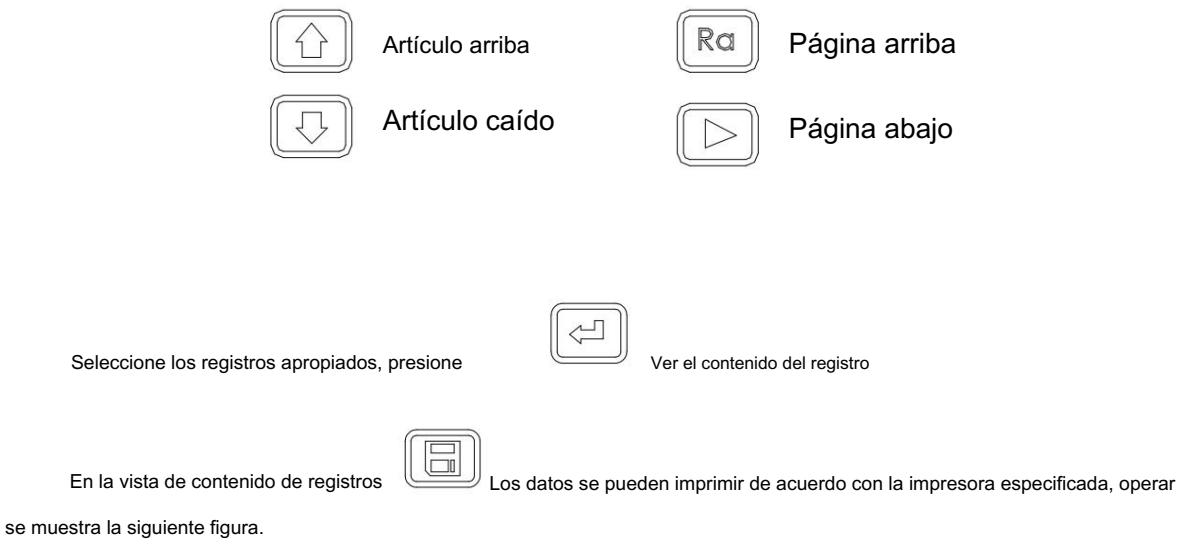

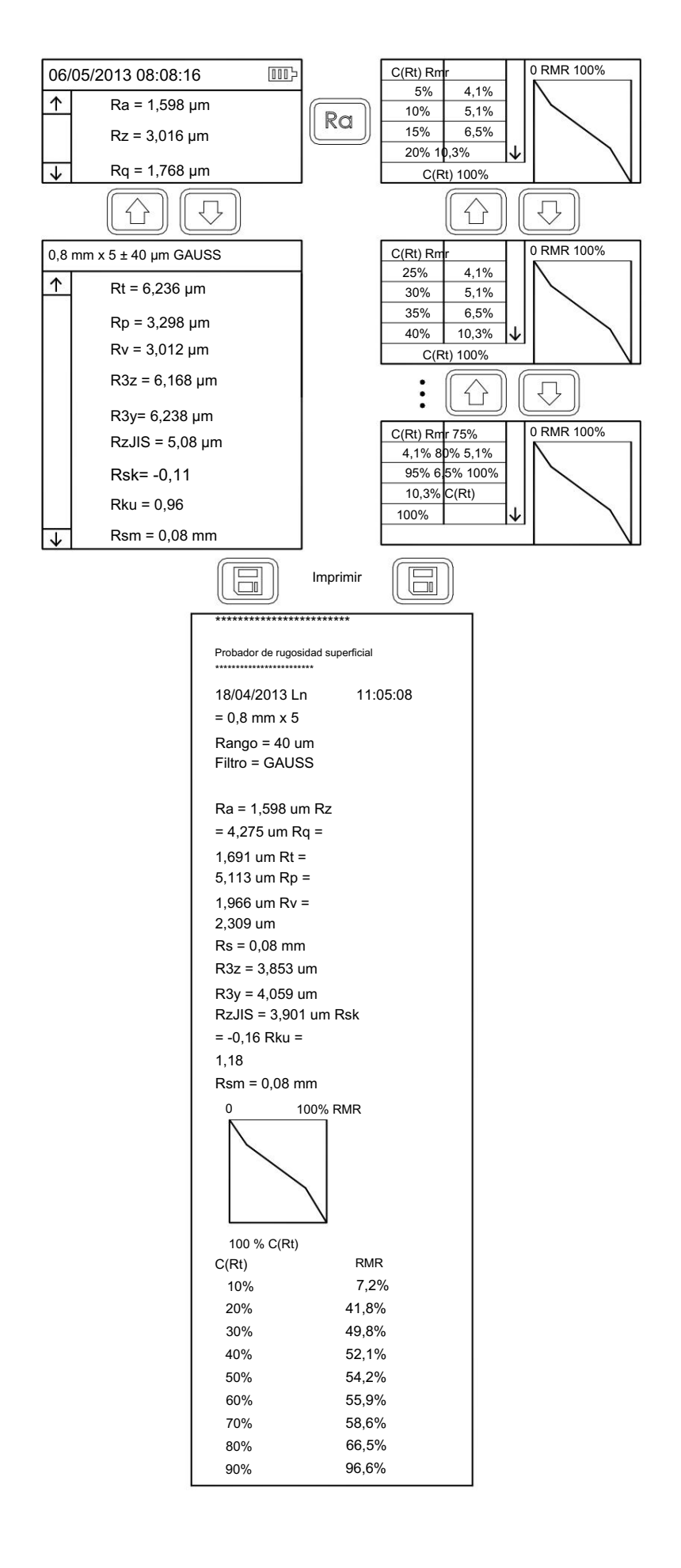

#### 2.9.2 Formato

El formateo de datos consiste en eliminar registros de datos. Una vez formateado, se borrarán todos los datos. Antes de formatear los datos, el instrumento muestra una solicitud de confirmación. Los datos del usuario no se restaurarán después de la confirmación.

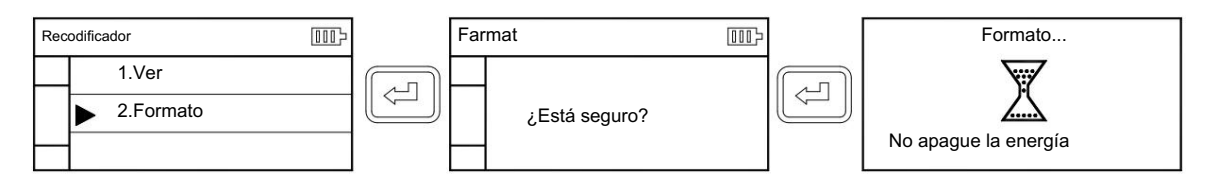

### 2.10 Configuración de fecha

Instrumento de calendario de reloj en tiempo real incorporado que se utiliza para registrar información sobre la prueba del tiempo para ajustar la fecha y el tiempo es el siguiente

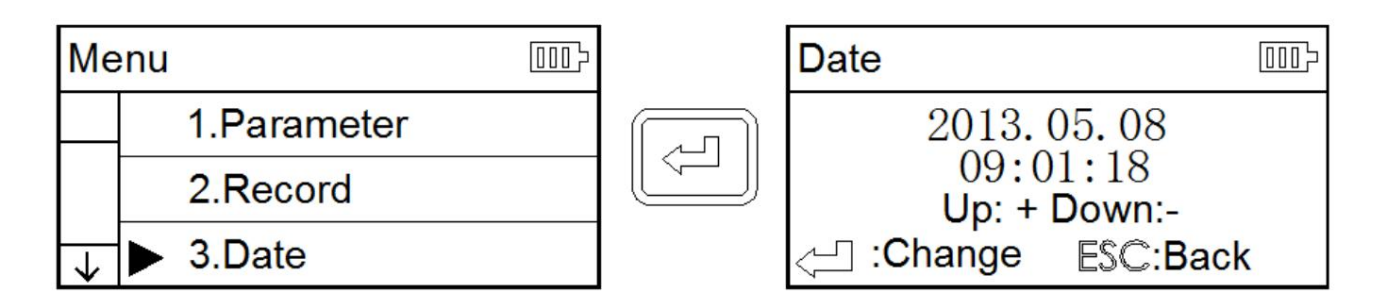

### 2.11 Información del software

La información del software y hardware de los instrumentos puede ayudar a los usuarios a actualizar y mantener fácilmente el producto; se muestran los números de serie únicos de los elementos de información del software del instrumento.

 Menú
 IIID

 ↑
 4.Calibrar

 5.Imprimir
 ✓

 6.Acerca de
 ✓

### 2.12 Calibración de parámetros

Antes de medir, generalmente se requiere un instrumento calibración utilice un bloque de calibración estándar. El instrumento está configurado con un estándar bloque de calibración, antes de la medición, tome una medir en el bloque de calibración. En condiciones normales circunstancias en las que el valor medido y el Valor del bloque de la diferencia en lo aceptable rango, el valor de medición es válido, puede ser medido directamente. Si el valor medido y el valor de bloque del La diferencia es mayor que un rango de error de precisión de el instrumento o el usuario requieren alta precisión, se puede utilizar para corregir la calibración de la indicación función y mejorar la precisión de la medición. Mostrando el valor del procedimiento de calibración como mostrado. La ilustración se basa en un modelo calibrado 1,63µ m pasos para calibrar el modelo para el real

calibración del valor nominal del valor establecido.

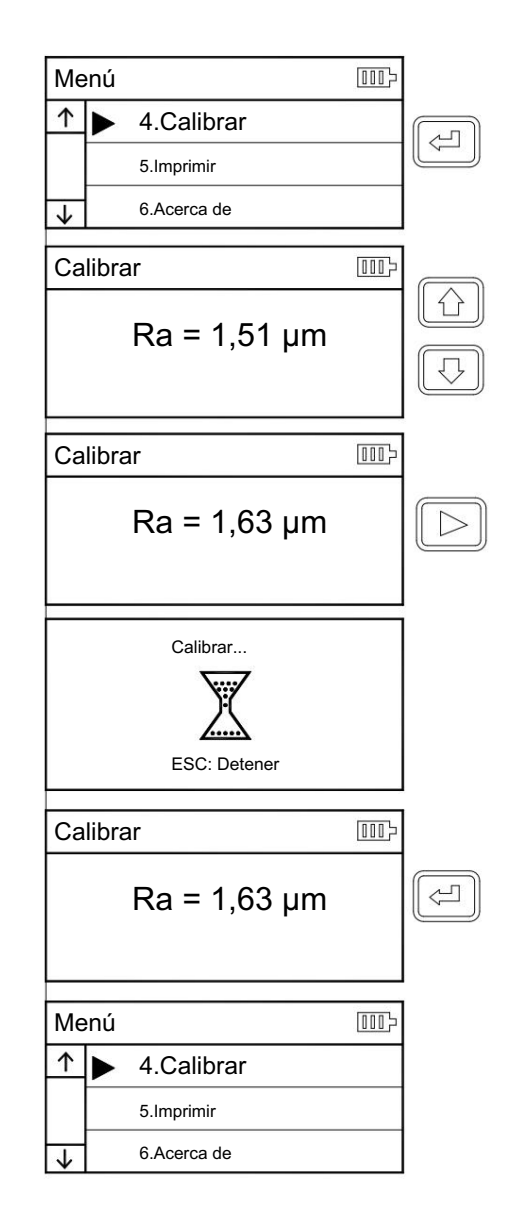

Clave para un completo

1

- En circunstancias normales, el instrumento en la fábrica ha sido probado rigurosamente, mostrando un error mucho menor a ± 10%, en este caso, el usuario no muestra el valor de las funciones de calibración utilizadas con frecuencia.
- 2 Después de configurar el valor de calibración, debe presionar el botón de medición para que la calibración del instrumento sea válida.
- 3 Los nuevos parámetros después de la calibración deben realizarse una vez que se haya completado la medición y

presione la tecla se almacena en el instrumento.

 $\sim$ 

4 Presione la tecla "ESC" para regresar al menú sin guardar los resultados de la calibración.

2.13 Configuración de impresión

El instrumento se puede probar de acuerdo con los requisitos reales de cualquier parámetro seleccionando Imprimir o Imprimir todo, los pasos que se muestran en la Figura.

#### 2.14 Configuración de RPC

Según la demanda del usuario, el cálculo del parámetro Rpc se puede seleccionar entre "µm" y

"%". Ingrese al menú "Conjunto de parámetros", seleccione el elemento en "Selección

de ancho de banda Rpc" e ingrese el valor correspondiente en "Conjunto de

ancho de banda Rpc".

2.15 Vista de datos del software

El software Dataview permite realizar fácilmente análisis de formas de onda e imprimir los resultados de las mediciones y cargarlos en la computadora.

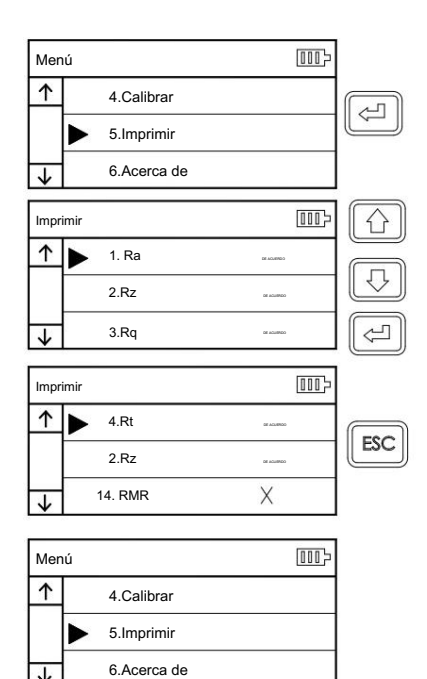

.1.

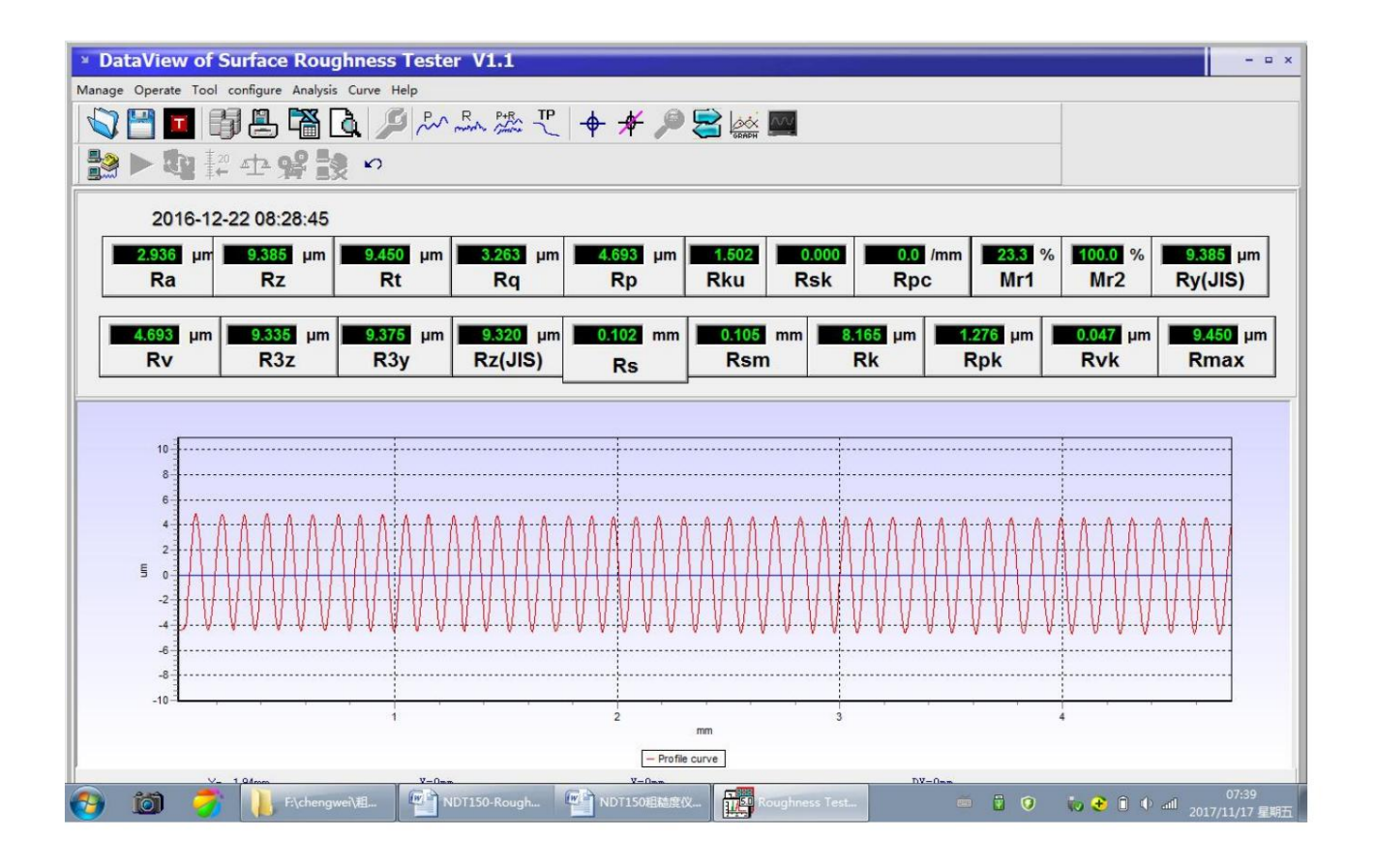

|                                  | a Manage        |          |                  |                          |
|----------------------------------|-----------------|----------|------------------|--------------------------|
| ID                               | Workpiece       | Operator | DateTime         | Ra 🔺                     |
| id0                              | K001-03-03.1    | Mr.c     | 2016-12-22 08:23 | 3:03 13.432              |
| id1                              | K001-03-03.1    | Mr.c     | 2016-12-22 08:26 | £:09 1.5140 <sub>≡</sub> |
| id2                              | K001-03-03.3    | Mr.c     | 2016-12-22 08:28 | 3:45 2.9360              |
| id3                              | K001-03-03.3    | Mr.c     | 2016-12-22 08:30 | ):17 2.9340              |
| id4                              | K001-03-03.4    | Mr.c     | 2016-12-22 08:33 | 8:14 3.0050              |
| id5                              | k003-01-02.1    | Mr.ccc   | 2016-03-08 10:04 | 10 0.4000                |
| id6                              | k003-01-02.2    | Mr.c     | 2016-03-08 10:08 | 33 3.1640                |
|                                  |                 |          |                  |                          |
| Informal<br>ID:                  | ion<br>id0      |          |                  |                          |
| Wo                               | rkpeice: K001-( | 03-03.1  |                  |                          |
| Ope                              | erator: Mr.c    |          |                  |                          |
| Create Date: 2016-12-22 08:23:03 |                 |          |                  |                          |
| CIG                              |                 |          |                  |                          |

| 🗵 Input in          | formation – ×     |
|---------------------|-------------------|
| Informati<br>ID: is | d2 Operator: Mr.c |
| Workpiece:          | K001-03-03.3      |
| Remark:             | abc               |
|                     | Ok Cancel         |

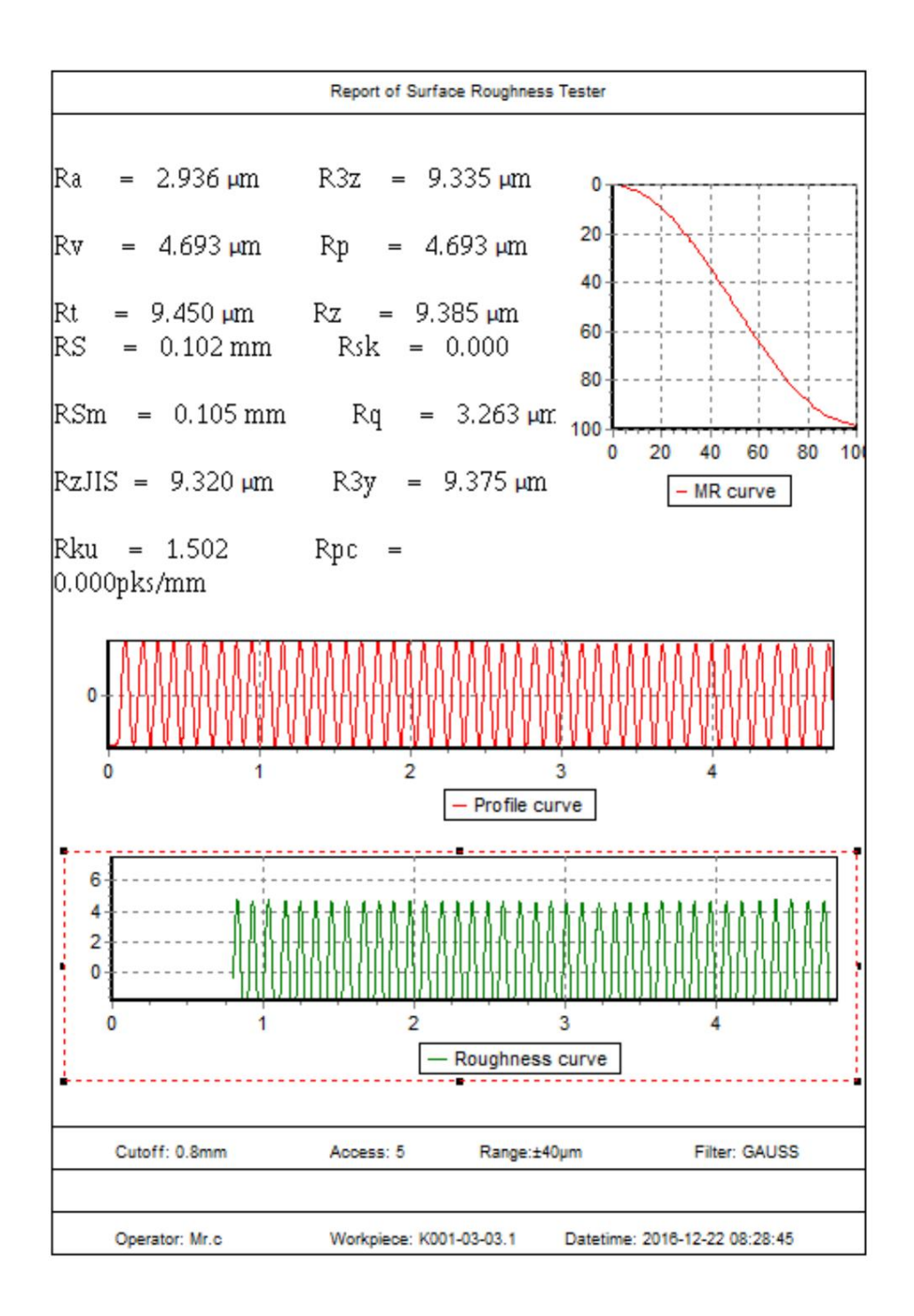

## 3 Opciones y uso

## 3.1 Soporte ajustable

Cuando la superficie medida de la pieza es más pequeña que la superficie inferior del instrumento, se pueden utilizar la funda de recogida y el soporte ajustable del instrumento como soporte auxiliar para completar la medición (como se muestra en la Figura).

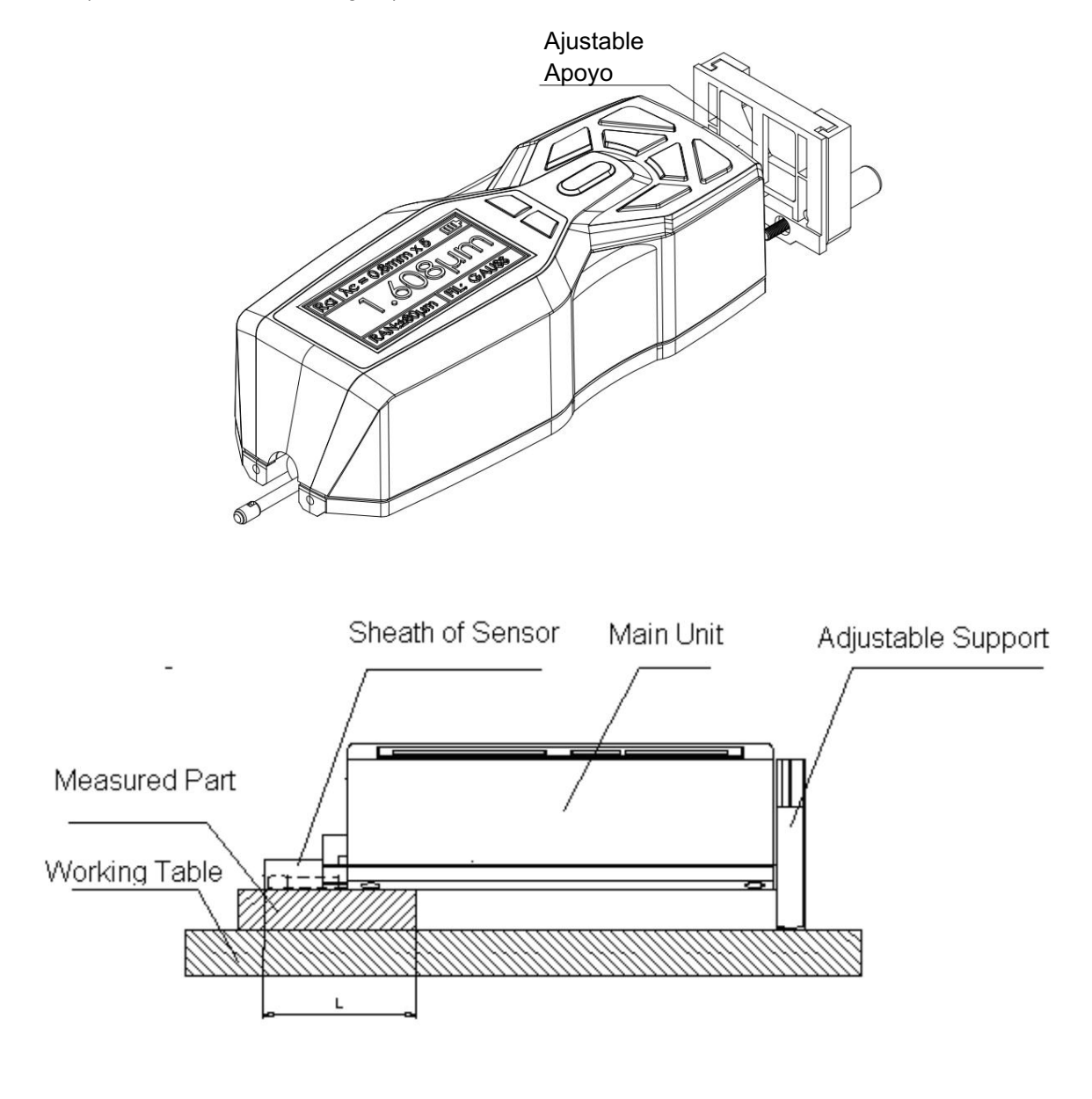

\_

1. El valor L anterior no debe ser más corto que la carrera de accionamiento de esta medida para evitar

Recogida por caída de piezas durante la medición.

2. El bloqueo del soporte ajustable debe ser confiable.

### 3.2 Soporte de medición

El soporte de medición puede ajustar las posiciones entre el probador y la pieza a medir de manera conveniente con un funcionamiento flexible y estable y un rango de aplicación más amplio. También se puede medir la rugosidad de formas complejas. El soporte de medición permite ajustar la posición del estilete para que sea más preciso y la medición sea más estable. Si el valor Ra de la superficie medida es relativamente bajo, se recomienda utilizar una plataforma de medición.

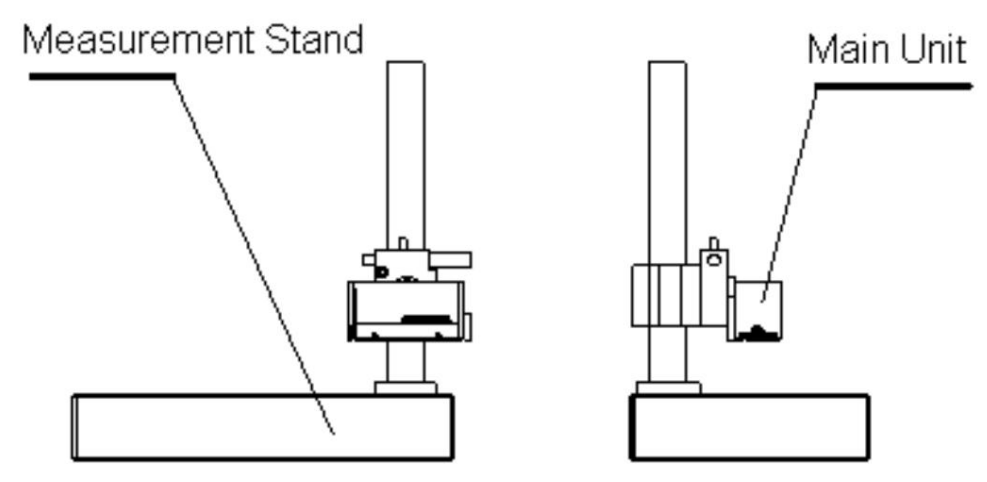

#### 3.3 Varilla extensible

La varilla extensible aumenta la profundidad para que la herramienta entre en la pieza. La longitud de la varilla extensible es 50 milímetros.

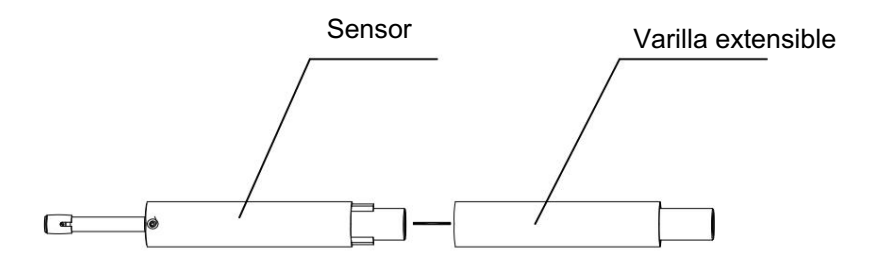

#### 3.4 Sensor estándar (sensor de orificio pequeño)

El sensor más utilizado , Puede medir la mayoría de los planos, planos inclinados, superficies cónicas, orificios internos, ranuras y otras rugosidades de superficie, puede ser una medición portátil, además del sensor estándar, se necesitan otros sensores especiales para medir la plataforma de medición.

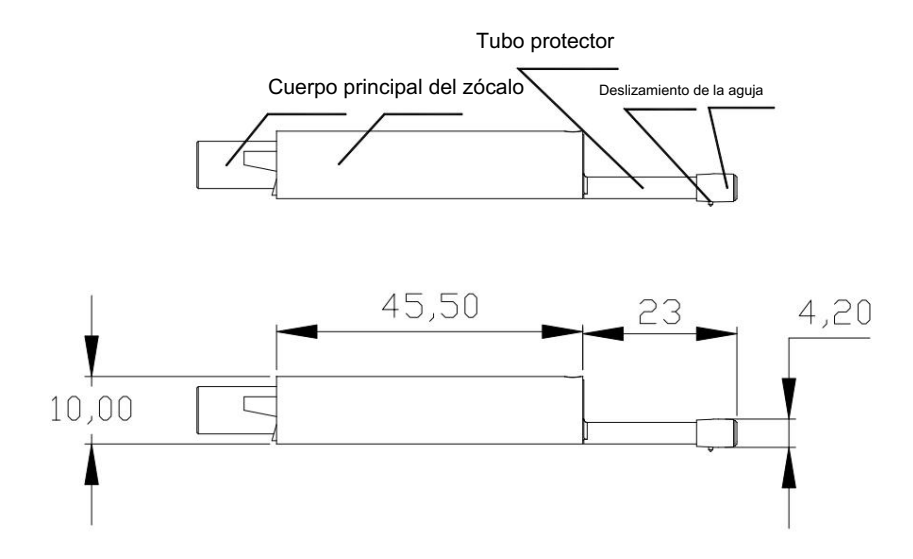

### 3.5 Sensor de superficie curva

El sensor de superficie curva se utiliza principalmente para medir superficies convexas o cóncavas con un radio de curvatura de 3 mm o más, principalmente para superficies convexas cilíndricas, para superficies esféricas lisas de radio más grande y otras superficies también se puede obtener una buena aproximación, el radio de curvatura, la superficie es lisa, mejor es el efecto de la medición.

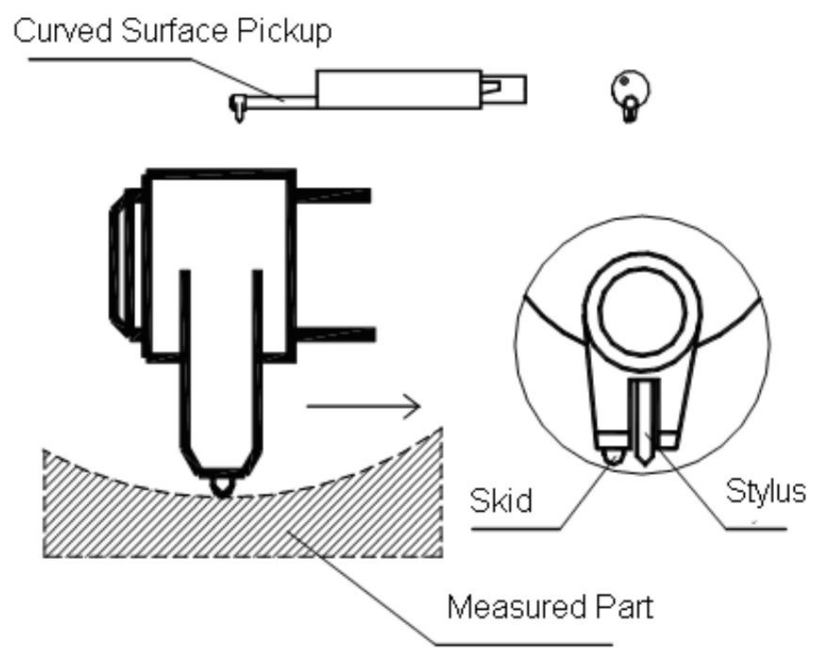

#### 3.6 sensor de orificio pequeño

Utilizando un captador de orificios, se pueden medir las superficies internas de agujeros con un radio de más de 2 mm. Consulte la siguiente figura para conocer las dimensiones detalladas.

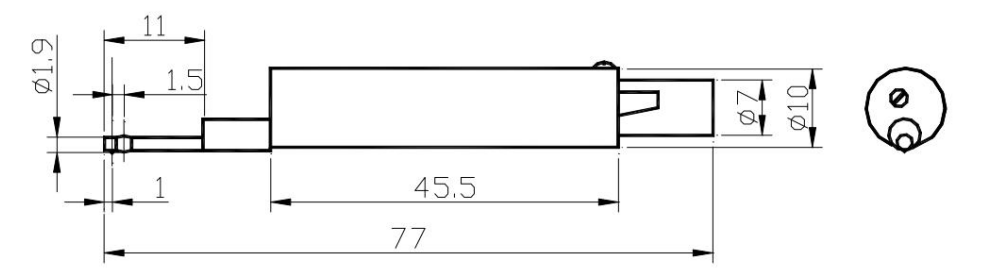

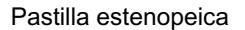

#### 3.7 Sensor de ranura profunda

Con el sensor de ranura profunda, es posible medir en ranuras con un ancho mayor a 3 mm y una profundidad no mayor a 10 mm, o la rugosidad de la superficie del escalón con una altura menor a 10 mm. También se puede utilizar para medir el plano, cilíndrico utilizado con la plataforma. Consulte la figura para conocer la dimensión detallada.

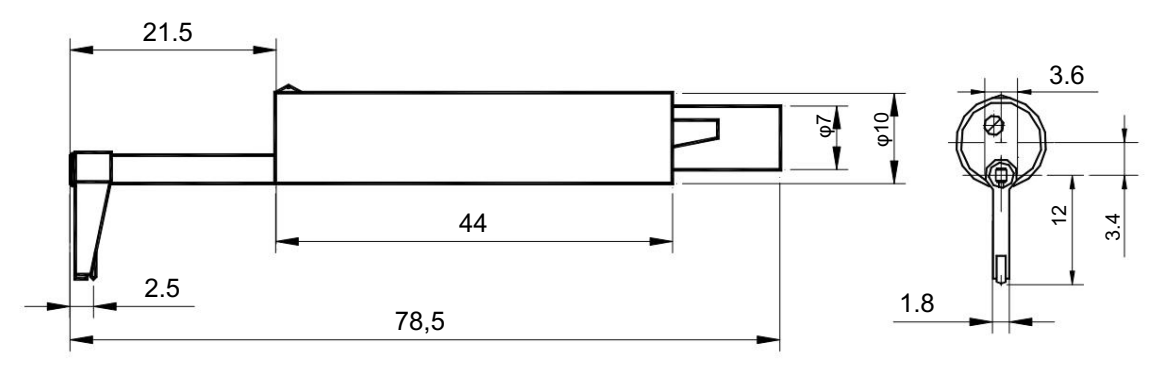

sensor de ranura profunda

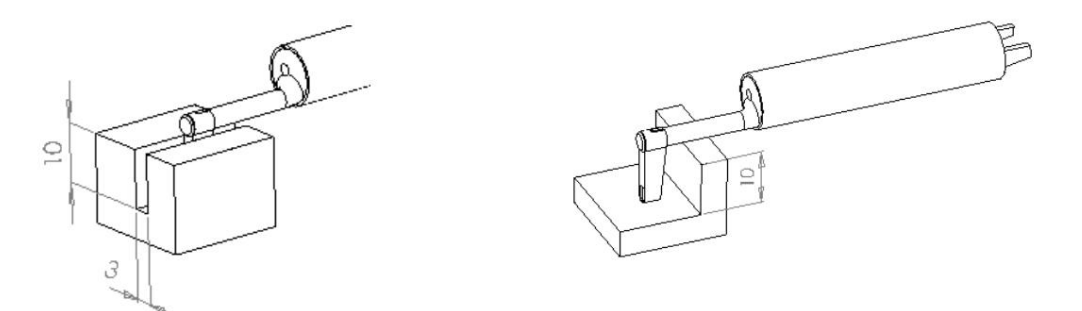

## 4 Parámetros técnicos y características

## 4.1 Parámetros técnicos

| Nombre                        |                             | Contenido                                                                         |  |  |
|-------------------------------|-----------------------------|-----------------------------------------------------------------------------------|--|--|
| El eje Z                      |                             | 160.um                                                                            |  |  |
| Medida                        | (vertical)                  |                                                                                   |  |  |
| Rango ent                     | El eje X                    |                                                                                   |  |  |
|                               | (horizontal)                | 17,5 mm/0,69                                                                      |  |  |
| Bosolusión                    |                             | 0,002 μm/±20 μm                                                                   |  |  |
| Resolucion                    |                             | 0,004 μm/±40 μm                                                                   |  |  |
| relacion                      | (vertical)                  | 0,008 μm/±80 μm                                                                   |  |  |
|                               |                             | Ra Rz Rv Rg Rt Rmáx                                                               |  |  |
|                               |                             | Rn Ry R3z R3y Rz (IIS)                                                            |  |  |
| Medirme                       | Parámetro                   | Rs Rsk Rku Rsm Rmr                                                                |  |  |
| Artículo nt                   |                             |                                                                                   |  |  |
|                               | Estándor                    | Rpc Rk Rpk Rvk Sr. 1 Sr. 2                                                        |  |  |
|                               | Estariuai                   | ISO4287, ANSI b46.1, DIN 4768, JIS b601                                           |  |  |
| Filtron                       | Gráfico                     | Curva de relación de material del perfil                                          |  |  |
| Fillrar                       |                             | RC, PC-RC, Gauss, DP                                                              |  |  |
| La longitud                   | de muestreo (Ir)            | 0,25, 0,8, 2,5 mm                                                                 |  |  |
| Duración de                   | e la evaluación (ln)        | Ln = lr×nn = 1~5                                                                  |  |  |
| Principio                     |                             | La inductancia diferencial de desplazamiento                                      |  |  |
|                               | Aguja                       | Diamante natural, ángulo de 90°, radio de punta de 5 µm                           |  |  |
|                               | Fuerza                      | <4 mN                                                                             |  |  |
| Sensor Patinar                |                             | Rubí, radio longitudinal 40 mm                                                    |  |  |
|                               |                             | Ir=0,25, Vt=0,135 mm/s                                                            |  |  |
|                               | Volocidad do docolazamionto | Ir=0,8, Vt=0,5 mm/s                                                               |  |  |
|                               | velocidad de desplazamiento | Ir=2,5, Vt=1 mm/s                                                                 |  |  |
|                               |                             | Retorno Vt=1mm/s                                                                  |  |  |
| Exactitud                     |                             | ±(5 nm + 0,1 A) A: Ra del bloque de prueba de calibración                         |  |  |
| Repetibilida                  | d                           | No más del 6%                                                                     |  |  |
| Perfil residu                 | al                          | No más de 0,010 µm                                                                |  |  |
| Fuente de alimer              | ntación                     | Batería de iones de litio de 3,7 V incorporada, cargador : CC 5 V, 800 mA/3 horas |  |  |
| Tiempo de tr                  | rabajo                      | Más de 20 horas                                                                   |  |  |
| Dimensiones del contorno L×An |                             | ×AI 158×63×46 mm                                                                  |  |  |
| Peso                          |                             | Aproximadamente 300g                                                              |  |  |
|                               |                             | Temperatura: - 20 ~ 40                                                            |  |  |
| Entorno de trabajo            |                             | Humedad: < 90 % HR                                                                |  |  |
|                               |                             | Temperatura: - 40 ~ 60                                                            |  |  |
| Tienda y transporte           |                             | Humedad: < 90 % HR                                                                |  |  |
|                               |                             |                                                                                   |  |  |

### 4.2 Rango de medición

| Parámetro    | Rango de medición |  |
|--------------|-------------------|--|
|              | 0,005 μm ~ 16 μm  |  |
| Pregunta     |                   |  |
| Rz           |                   |  |
| R3z          |                   |  |
| Ría<br>Rt    | 0,02 μm ~ 160 μm  |  |
|              |                   |  |
| Rp           |                   |  |
| Autocaravana |                   |  |
| riesgo       | 0 ~ 100%          |  |
| Rs           | 0.02 1000         |  |
| Rsm          | 0,02 ~ 1000 μm    |  |
| RMR          | 0 ~ 100%          |  |

### 5 Mantenimiento general

## 5.1 Sensor

1. Cada vez que se cambian los sensores se debe tener especial cuidado, tener cuidado de no tocar el cabezal guía ni la aguja, ya que esta es una parte clave de todo el instrumento, tratar de sujetar el sensor del cabezal guía del soporte (la parte delantera del cuerpo) del enchufe.

2. Para completar el trabajo de medición, coloque el sensor en la caja a tiempo. 3. Preste

atención para proteger el sensor de medición de la parte de la aguja.

4. Los componentes de precisión del sensor, cualquier golpe, contacto o caída pueden dañar el sensor, se debe tratar de evitar tales situaciones.

5. El sensor es una pieza que se puede dañar, no está dentro del alcance de la garantía, solo se proporciona reparación. Para no afectar el trabajo de medición, se recomienda a los usuarios comprar un sensor de repuesto utilizado para emergencia.

### 5.2 Unidad principal

1. Preste atención a mantener limpia la superficie de la unidad principal, a menudo con un paño suave y seco para limpiar su superficie.

2. El instrumento es un instrumento de medición de precisión, por lo que siempre debe manipularse con cuidado para evitar golpes.

## 5.3 Batería

1. Observe siempre las indicaciones de la batería: cuando el voltaje sea bajo, cárguela.

2. El tiempo de carga es de 3 horas, trate de no cargarlo por mucho tiempo.

### 5.4 Placa de muestra estándar

1. La superficie de una placa de muestra estándar debe mantenerse limpia.

2. Para evitar rayones en la superficie del área de muestra.

### 5.5 Solución de problemas

Cuando el comprobador se estropee, solucione los problemas según las medidas descritas en la Información sobre averías. Si los problemas persisten, devuelva el instrumento a la fábrica para su reparación. Los usuarios no deben desmontar ni reparar el dispositivo por sí mismos. El instrumento devuelto debe ir acompañado de una placa de muestra adjunta. Se debe explicar el fenómeno del problema.

| Mensaje de error                        | Causa                                                                                                    | Método de soluciones                                               |
|-----------------------------------------|----------------------------------------------------------------------------------------------------|--------------------------------------------------------------------|
| Error de motor                          | Motor atascado                                                                                                    | Reiniciar                                                          |
| Fuera de rango                          | <ol> <li>La señal de superficie medida</li> <li>excediendo la medida</li> <li>rango</li> <li>El lániz está fuera de posición</li> </ol> | Aumentar el rango de medición<br>Ajuste la posición del lápiz      |
| No hay datos de prueba                  | Después de la bota no mide.                                                                                                    | La medida real: uno<br>tiempo                                      |
| Medición<br>Exactitud<br>Fuera de rango | Establecer el error de parámetro<br>Error de datos de calibración                                                                       | Establecer la medición<br>de parámetros<br>Calibrar el comprobador |

## 6 Referencias

### 6.1 Términos

El instrumento calcula parámetros en el perfil de filtro y el perfil directo, todos calculados de acuerdo con la norma GB/T 3505-2000 "Especificación de producto geométrico (GPS) — Textura de superficie: Método de perfil — Término, definiciones y parámetros de textura de superficie".

#### 6.1.1 Términos

Perfil filtrado: la señal de perfil después del perfil primario se filtra para eliminar la ondulación. DP (perfil directo): adopta la línea central del algoritmo de mínimos cuadrados. Filtro RC: filtro analógico 2RC con diferencia de fase. Filtro PC-RC: filtro RC con corrección de fase. Filtro Gauss: ISO11562.

#### 6.1.2 Longitud de recorrido

•Filtro RC

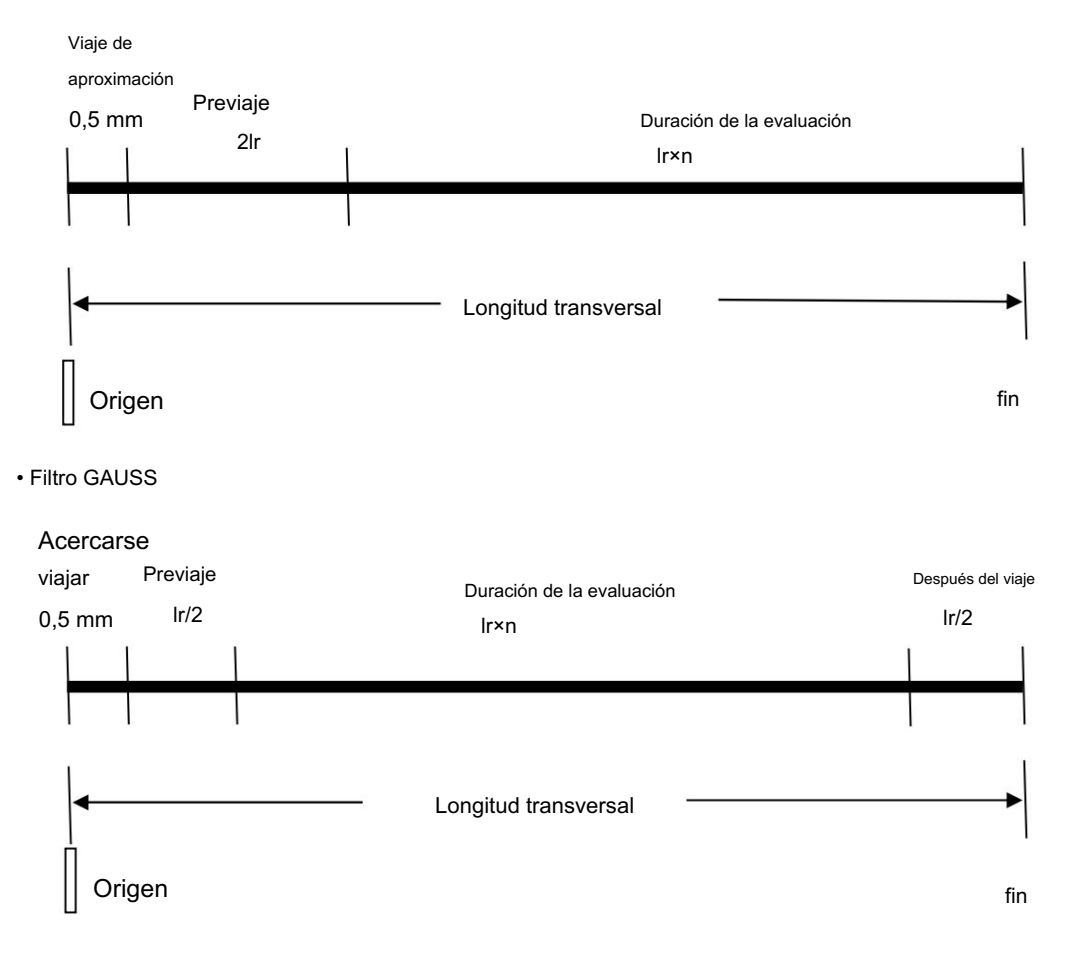

#### Filtro PCRC

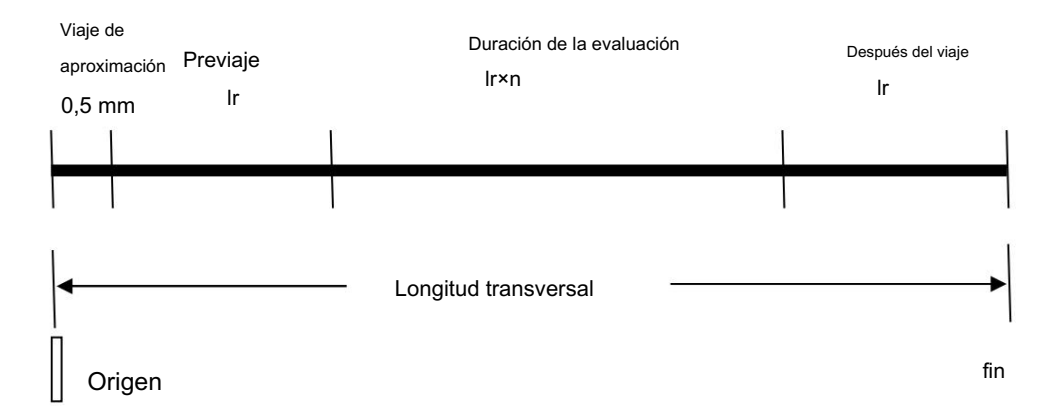

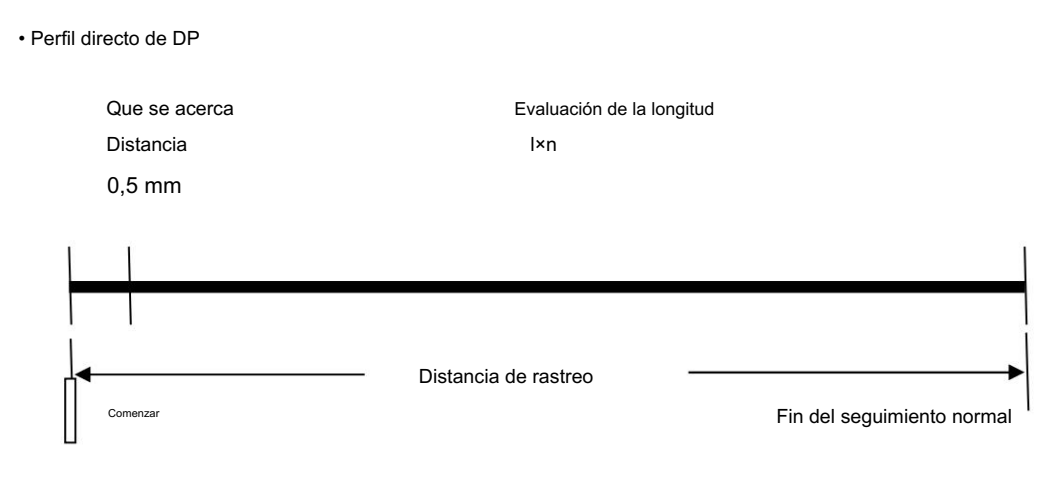

### 6.2 Definiciones de parámetros

#### 6.2.1 Desviación media aritmética del perfil Ra

Ra es la media aritmética de los valores absolutos de la desviación del perfil Z x respecto a la media dentro de la longitud de muestreo.

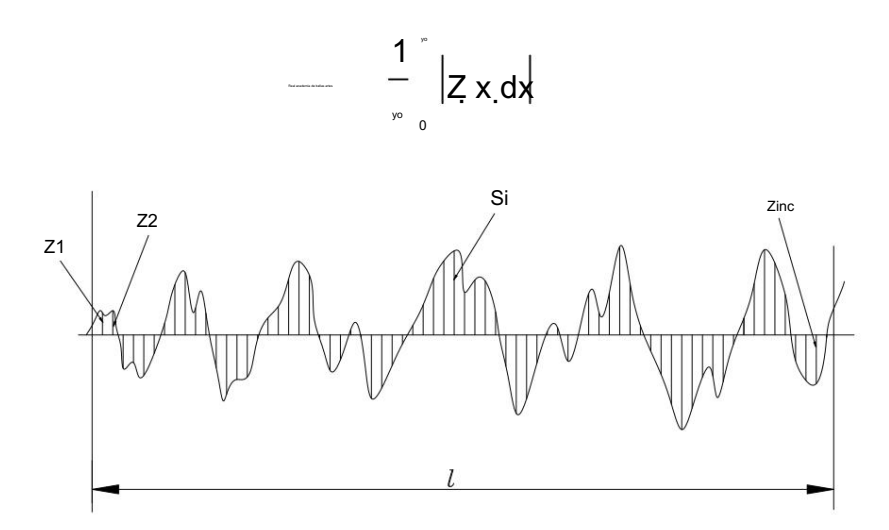

### 6.2.2 Desviación cuadrática media del perfil Rq

Rq es la raíz cuadrada de la media aritmética de los cuadrados de la desviación del perfil Z(x) respecto de la media dentro de la longitud de muestreo.

Pregunta 
$$\sqrt{\frac{1}{\int_{y_0}^{y_0}} Z\hat{x} dx}$$

## 6.2.3 Altura máxima del perfil Rz

Rz es la suma de la altura Zp del pico del perfil más alto desde la línea media y la profundidad Zv del perfil más profundo. valle desde la línea media dentro de la longitud de muestreo

Valle desde la línea media dentro de la longitud de muestreo Rz

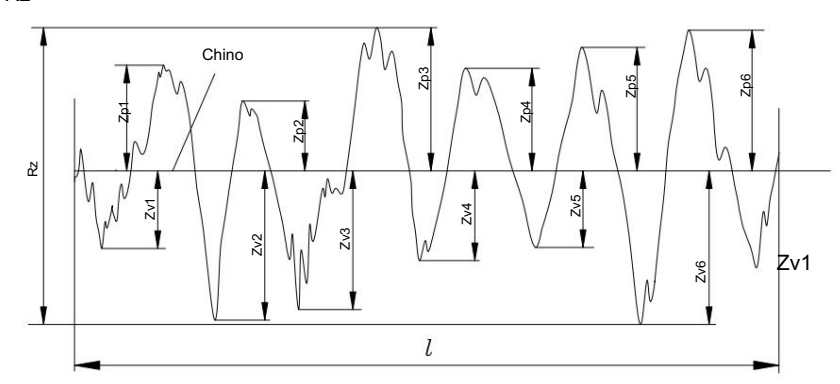

## 6.2.4 Altura total de pico a valle Rt

Rt es la suma de la altura del pico más alto Zp y la profundidad del valle más profundo Zv sobre la longitud de evaluación.

## 6.3 Tabla recomendada de longitud de muestreo

| Ra (µm)            | Rz (µm) | Muestra |
|--------------------|---------|---------|
| >510               | 2040    |         |
| 2,55               | 1020    | 2.5     |
| 1,252,5            | 6,310   |         |
| 0,631,25 3,26,3    |         | 0,8     |
| 0,320,63 1,63,2    |         |         |
| 0,250,32 1,251,6   |         |         |
| 0,200,25 1,01,25   |         |         |
| 0,160,20 0,81,0    |         |         |
| 0,1250,16 0,630,8  |         |         |
| 0,10,125 0,50,63   |         |         |
| 0,080,1            | 0,40,5  | 0.25    |
| 0,0630,08 0,320,4  |         | 0,20    |
| 0,050,063 0,250,32 | 2       |         |
| 0,040,05 0,20,25   |         |         |
| 0,0320,04 0,160,2  |         |         |
| 0,0250,032 0,1250  | ,16     |         |
| >0,02~0,025 >0,1~  | 0,125   |         |

# La lista de configuración del instrumento

| Nombre del | número                     | Cantidad Obs | ervaciones            |
|------------|----------------------------|--------------|-----------------------|
| 1          | Unidad principal           | 1            |                       |
| 2          | Sensor                     | 1            | Piezas de precisión   |
| 3          | Soporte ajustable          | 1            |                       |
| 4          | bloque de calibración      | 1            |                       |
| 5          | soporte de bloque          | 1            |                       |
| 6          | Cargador                   | 1            |                       |
| 7 Cable    | de carga USB               | 1            |                       |
| 8          | manual de instrucciones    | 1            |                       |
| 9          | certificado                | 1            |                       |
| 10         | tarjeta de garantía        | 1            |                       |
| 11         | Contenedor de instrumentos | 1            |                       |
| 12         |                            |              |                       |
| 13         |                            |              |                       |
| 14         | impresora térmica          |              | Accesorios opcionales |
| 15         |                            |              |                       |

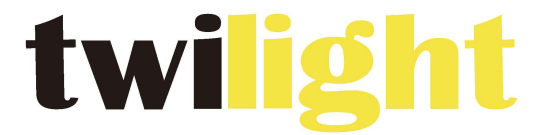

## **INSTRUMENTOS DE MEDICIÓN INDUSTRIAL**

# LLÁMANOS +52(81) 8115-1400 / +52(81) 8183-4300

LADA Sin Costo: 01 800 087 43 75

E-mail: ventas@twilight.mx

www.twilight.mx

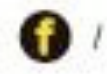

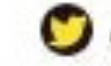

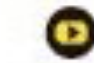